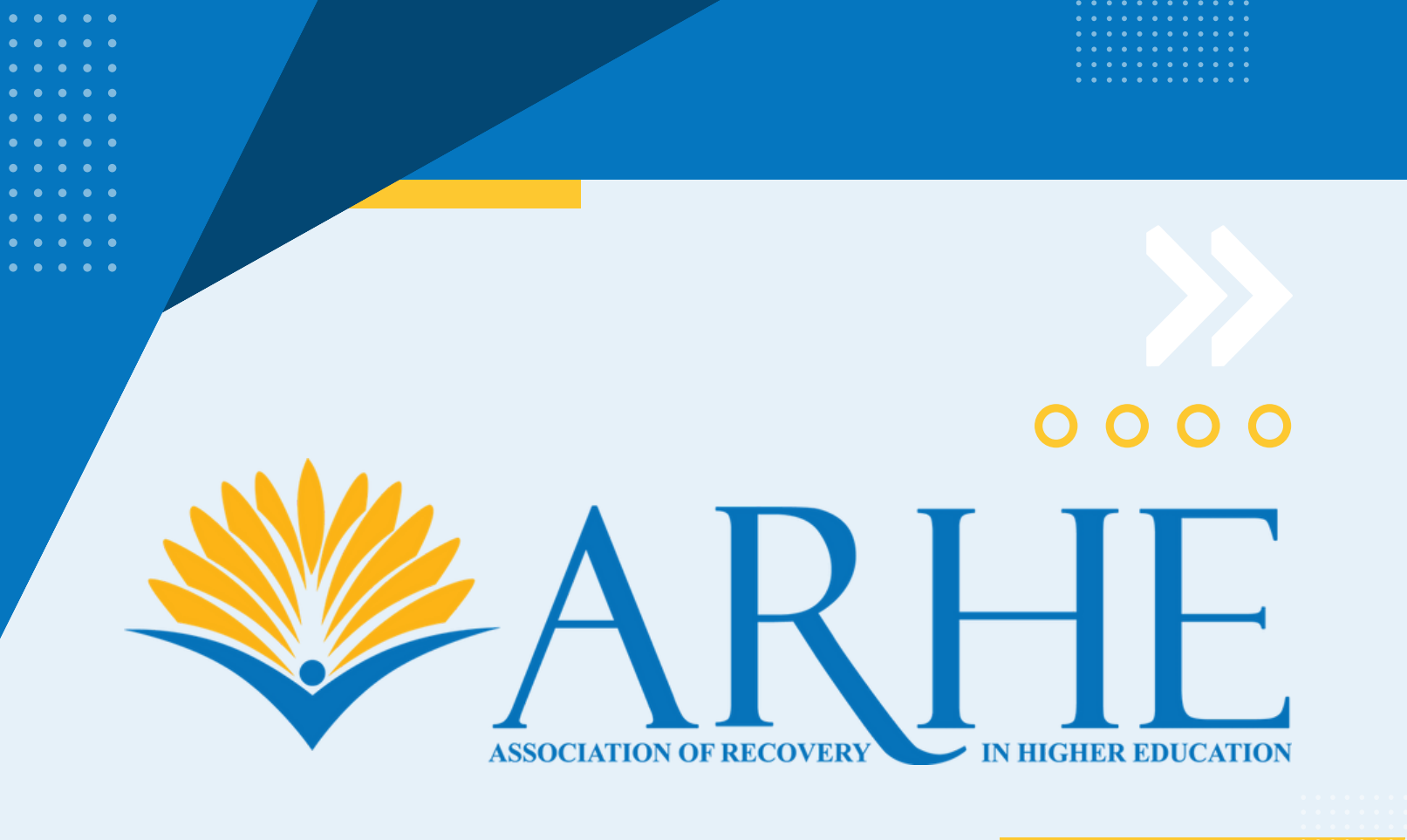

# 2024 ARHE/ARS/AAPG Annual Conference

# Sponsorship Registration Guide

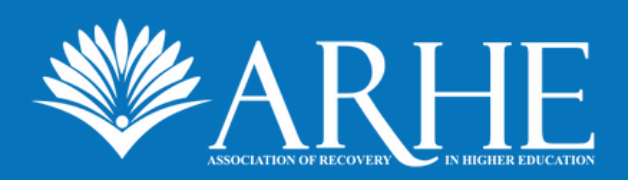

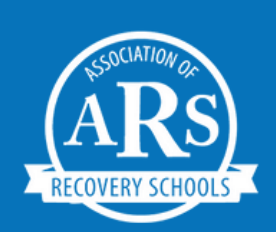

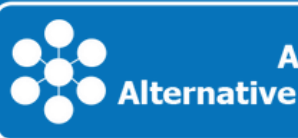

#### Sign up as a new user.

Click <u>here</u> to launch the portal or copy/paste the following URL: <u>https://www.conferenceharvester.com/harvester2expw/login.asp?EventKey=YXPHUJQL</u>

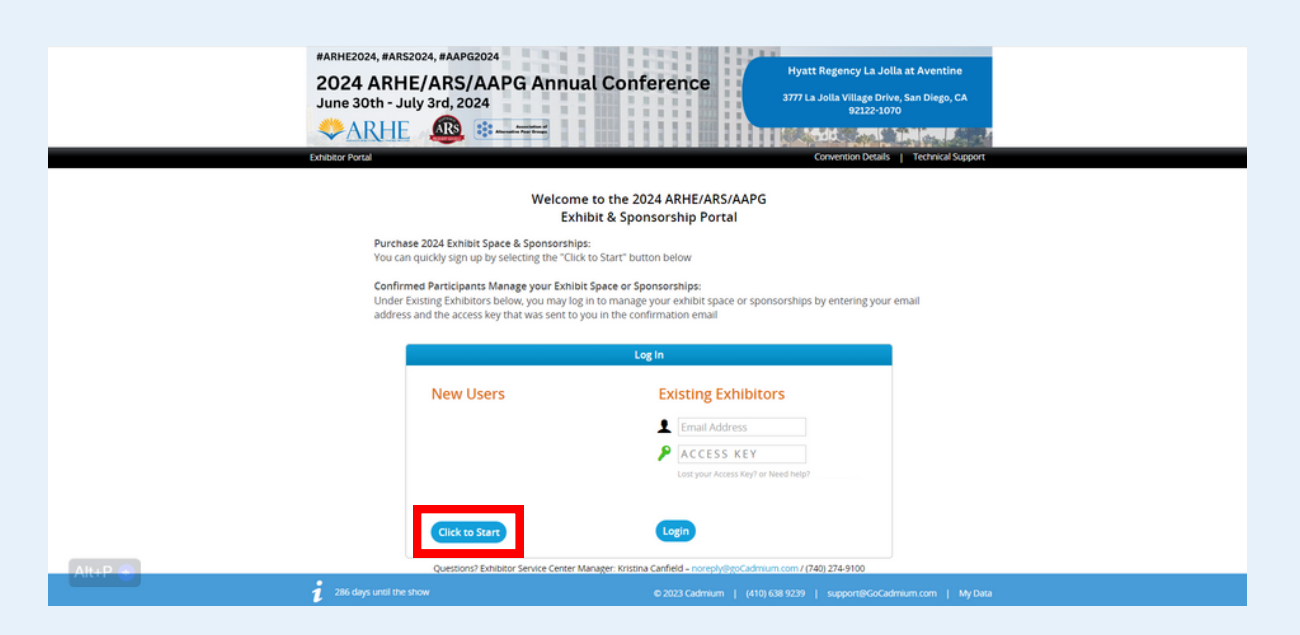

Note: If you have already purchased your sponsor / exhibit booth, you may access your account from this dashboard to log in and complete the tasks assigned to you.

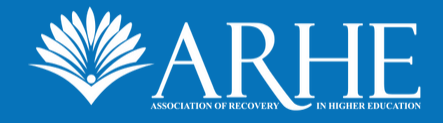

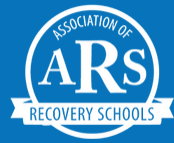

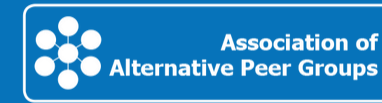

### Enter the name of your company.

Review the information tooltip for a summary of the registration process. Then, enter your **company's name** in the text box provided and click **Continue**.

|   | Here's how it works:                                                                                                    |
|---|----------------------------------------------------------------------------------------------------|
|   | <ol> <li>Type in your company's name. As you type, company names will be suggested to you and you can select one if<br/>matches your company.</li> </ol> |
|   | 2. Verify or update the administrative booth sales contact information for your company.                                                                 |
|   | 3. Indicate the booth you would like to rent.                                                                                                    |
|   | 4. Enter payment information.                                                                                                    |
|   | 5. An email confirmation of your contract submission will automatically be sent to the booth coordinator.                                                |
| * | Let's get started. Type your company's name in the box below                                                                                             |

Next, enter the **email** for your **booth coordinator** in the text box and click **Continue**.

Note: This will be your primary contact for sponsorship-related emails and will be used to log in to your profile. A secondary contact can be provided on the next page.

| 25 | Booth Coordinator                                                                                                    |
|----|----------------------------------------------------------------------------------------------------|
|    | Instructions     Type in the email address for your booth coordinator. The booth coordinator must be authorized to contract on behalf of the company.     From this point on, the booth account will be associated with this email address and all communications will be sent to this email address. |
|    | Type your company booth coordinator's email in the box below mack@collegiaterecovery.org Continue                                                                                                    |

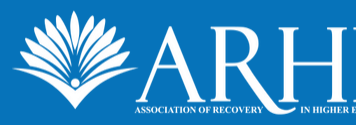

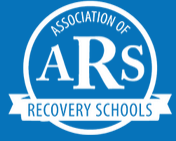

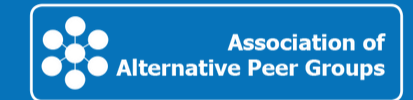

# Enter booth coordinator information.

1. Enter the information for the booth coordinator - this is the primary contact for your organization's sponsorship. Complete the "Personal Details," "Mailing Address," and "Contact Details" sections.

|                | Personal Details                    |                                        | Mailing Address        | C      | ontact Deta     |
|----------------|-------------------------------------|----------------------------------------|------------------------|--------|-----------------|
| Prefix         | ~                                   | Address Line 1                         |                        | Office | 5195638690      |
| First Name     | Mack                                | * Address Line 2                       |                        | Cell   |                 |
| Middle Initial |                                     | Address Line 3                         |                        | Fax    |                 |
| Last Name      | Park                                | * City                                 | Windsor *              | Email  | mack@collegiate |
| Suffix         | ~                                   | State / Province                       | Ontario 👻 🖈            |        |                 |
| Pronoun        | he/him/his                          | Zip / Postal Code                      | N9B3P4 *               |        |                 |
|                | she/her/hers                        | Country                                | Canada 👻 \star         |        |                 |
|                | they/them/theirs     Self deccribe: |                                        |                        |        |                 |
|                | Administrative Assista<br>Name      | nt (they will be copied o<br>Telephone | n all emails)<br>Email |        |                 |
|                |                                     |                                        |                        |        |                 |
| *              | Professional Informati              | ion                                    |                        |        |                 |
| *              | Professional Informati              | ion                                    |                        |        |                 |

2. Enter the information for the a **secondary contact** (if applicable) who will also receive emails and sponsorship information.

3. Enter the Booth Coordinator's Position. The Institution / Organization / Company should be auto-filled based on your previous entry.

Once complete, click **Continue**.

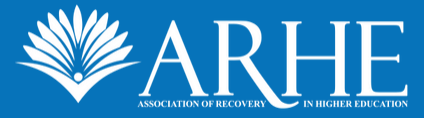

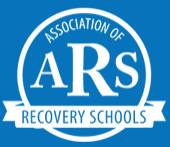

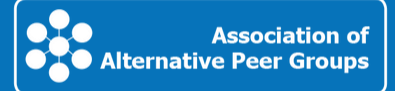

# Select your sponsorship level.

View the sponsorship levels matrix. Scroll down to view all benefits. Once you select your sponsorship level, click the "Select" button for the corresponding column or select the level from the drop down.

|                                                                                                    |                                                               |                                          |                                         |                                           | -                                         |                                        |
|----------------------------------------------------------------------------------------------------|---------------------------------------------------------------|------------------------------------------|-----------------------------------------|-------------------------------------------|-------------------------------------------|----------------------------------------|
| Please choose a sponsorship lev<br>next page, you will be able to sel                                                     | el from the list below. If you o<br>ect your booth space.     | nly prefer to e                          | chibit, select the                      | e 'Exhibit Only' o                        | option. On the                            |                                        |
| <b>NOTE</b> : If you select one of these<br>the Sponsor Items page (the pag                                               | sponsorships (excluding Exhi<br>e following booth selection). | bit Only), you w                         | ill need to choo                        | ose a level-spec                          | ific benefit on                           |                                        |
| Sponsorship Levels                                                                                                    |                                                               |                                          |                                         |                                           |                                           |                                        |
| Gold (\$7,500)                                                                                                    |                                                               |                                          |                                         |                                           |                                           |                                        |
| Benefits                                                                                                    |                                                               |                                          | <b>Q</b> 8                              | earch                                     |                                           |                                        |
|                                                                                                    | Select                                                        | Select                                   | Select                                  | Select                                    | Select                                    | Select                                 |
|                                                                                                    | Diamond<br>\$13,500<br>99/100<br>Available                    | Ruby<br>\$10,500<br>100/100<br>Available | Gold<br>\$7,500<br>100/100<br>Available | Silver<br>\$4,500<br>100/100<br>Available | Bronze<br>\$1,500<br>100/100<br>Available | Exhibit Spac<br>Only<br>\$0<br>100/100 |
| Pre-Event Marketing                                                                                                    |                                                               |                                          | - Transort                              |                                           |                                           | 1001100                                |
| Social Media Posts                                                                                                    | 8                                                             | 8                                        | 6                                       | 4                                         | 2                                         | 0                                      |
| Inclusion in Welcome Video                                                                                                | <b>O</b>                                                      | 0                                        |                                         |                                           |                                           |                                        |
|                                                                                                    | <b>O</b>                                                      | 0                                        |                                         |                                           |                                           |                                        |
| Website Logo on Conference Collateral                                                                                     | -                                                             |                                          |                                         | 0                                         | 0                                         |                                        |
| Website Logo on Conference Collateral<br>Website Logo                                                                     |                                                               |                                          |                                         |                                           |                                           |                                        |
| Website Logo on Conference Collateral<br>Website Logo<br>Ribbon Displaying Sponsorship Level                              | <b>O</b>                                                      | ŏ                                        |                                         | <b>S</b>                                  | <b>V</b>                                  |                                        |
| Website Logo on Conference Collateral<br>Website Logo<br>Ribbon Displaying Sponsorship Level<br>Onsite Thought-Leadership | 0                                                             | Ö                                        | 0                                       |                                           |                                           |                                        |

Note: The sponsorship price listed does not include a booth - this is the *sponsorship only* cost. The Booth can be purchased on the next page.

Once complete, click **Continue** (at the top of bottom of the page).

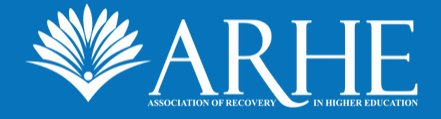

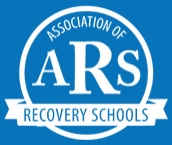

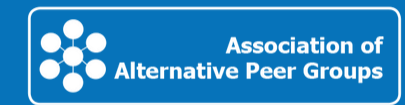

# Select your booth.

Selecting a booth adds the cost of a booth to your sponsorship purchase. **Select your location preference** using the drop down OR click on the booth's rectangle on the exhibit hall map. Your selection will show in green. One location preference is required. Adding up to three will not change your booth cost. Then, click **continue**.

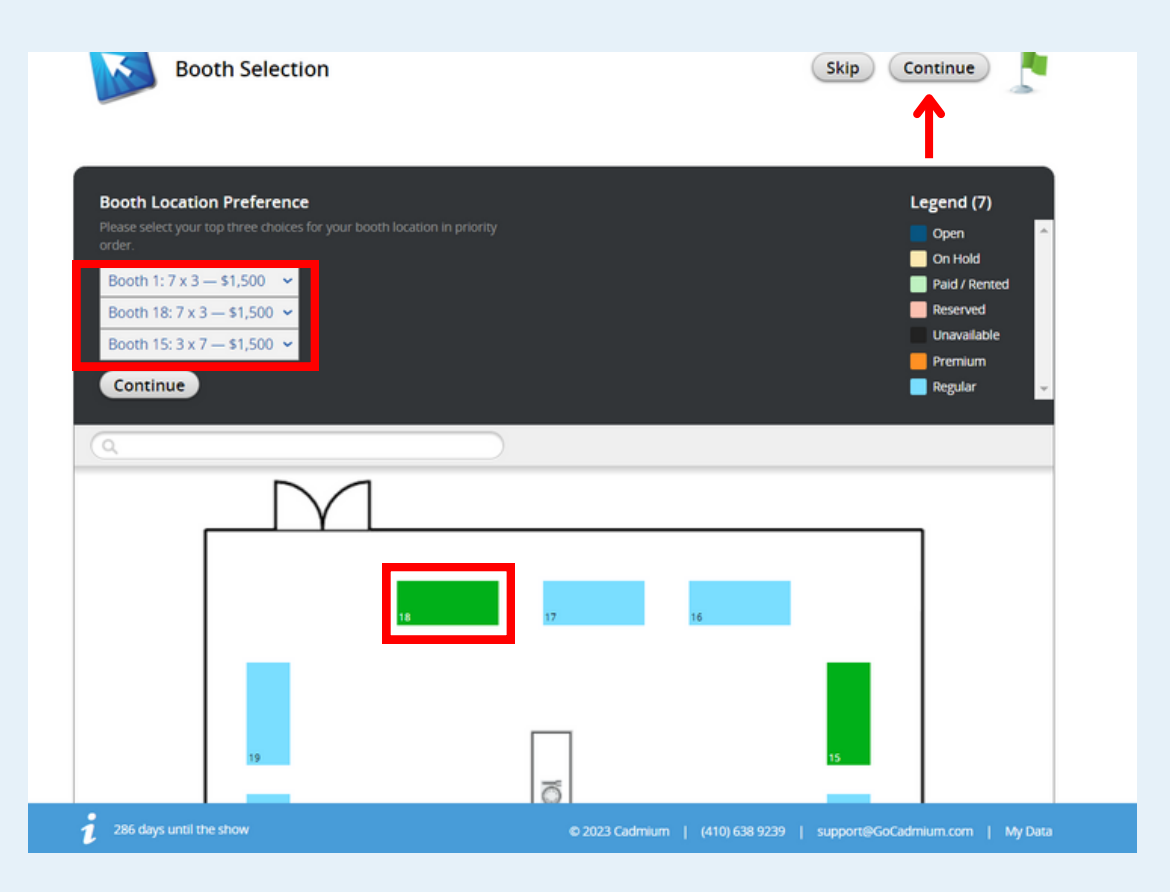

**Important**: ONLY "skip" this section if you are NOT purchasing a booth. Skipping this process will NOT reserve a booth for your organization. *If you click this by accident, click the back button on the BLACK TOOLBAR twice*.

Sponsorships
 Cancel Rental Process | Progress ||||||||||
 Convention Details | Technical Support

Note: Booth locations are not guaranteed, but selections will be taken into consideration, giving priority to highest-level sponsors.

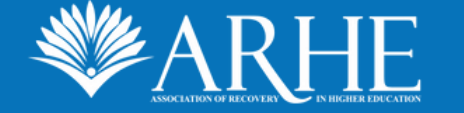

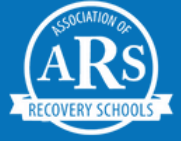

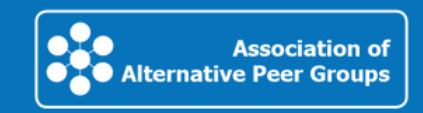

# Select optional upgrades.

 All registrations come with a select number of complimentary registration tickets (badges). If you need to purchase additional tickets for your staff, you can purchase them here at a discounted price.
 Gold, Ruby, Diamond, and Platinum packages already include electricity. However, Silver, Bronze, and Exhibitor sponsors may purchase electricity at an additional cost.

| Upgrades                                                   |                                                                                                    | Continue                        |          |
|------------------------------------------------------------|----------------------------------------------------------------------------------------------------|---------------------------------|----------|
| If you do not wish to add any upgrades,                    | click Continue                                                                                                    |                                 |          |
| Please Note:<br>Electricity is already included with Diamo | ond, Gold & Ruby Level Sponsorship Packages                                                                       |                                 |          |
| Packages already receive complimentary                     | / badges (see below). If you require more badges, you may                                                         | purchase up to 8 on this page:  |          |
| Dlamond: 12                                                |                                                                                                    |                                 |          |
| <ul> <li>Ruby: 8</li> </ul>                                |                                                                                                    |                                 |          |
| <ul> <li>Gold: 6</li> </ul>                                |                                                                                                    |                                 |          |
| Silver: 4                                                  |                                                                                                    |                                 |          |
| Bronze: 2                                                  |                                                                                                    |                                 |          |
| Exhibit Only: 1                                            |                                                                                                    |                                 |          |
| Upgrades<br>Please select items below and then press the   | continue button.                                                                                                  | 0 Items                         | Selected |
| Upgrade                                                    | Short Description                                                                                                 | Price                           |          |
|                                                            | BOOTH STAFF                                                                                                    |                                 |          |
| Additional Registrations                                   | Additional registrations for package sponsors                                                                     | \$350.00 0                      | ~        |
|                                                            | ENHANCED LISTING                                                                                                  |                                 |          |
| Electricity                                                | Add electricity to your booth. NOTE: Electricity is already<br>included in Gold, Ruby, and Diamond Level Packages | \$250.00 AI                     | DD       |
| 286 days until the show                                    | © 2023 Cadmium   (410) é                                                                                          | 38 9239   support@GoCadmium.com | My Data  |

Once complete, click **Continue**.

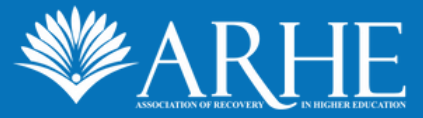

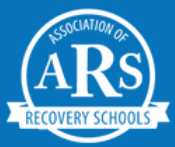

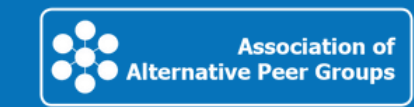

#### Select sponsor-level options.

Sponsor-level options ensure that you receive everything that you hope for in your sponsorship and help us to advertise your organization appropriately!

- 1. Scholarship Sponsor options
  - These are additional sponsorship options available to all sponsors if you would like to support others attending the conference.

| Sponsor Level Options & Ge                                                                                      | neral Marke                                | ting Oppoi        | rtunities                 | Cont             | tinue 💄                       |
|----------------------------------------------------------------------------------------------------|--------------------------------------------|-------------------|---------------------------|------------------|-------------------------------|
| Optonal Marketing Add-Ons: Open to all participation<br>Please see the options under sections "Open to All - Sc | <u>n levels</u><br>holarship Sponso        | r" and "Open to   | All - General Advertising |                  |                               |
| REQUIRED FOR: Diamond, Ruby, Gold, Silver, & Bronz<br>Please choose one of the available branding packages      | <u>e Levels ONLY.</u><br>from your pre-sel | ected participati | on level in the designate | d section below. |                               |
| Sponsor Items                                                                                                   |                                            |                   |                           |                  | 1 Items Selected<br>\$0 Total |
| Sponsorship                                                                                                    | New                                        | # Available       | # Available for You       | Fee              |                               |
| Open to All - Scholarship Sponsor (4)                                                                           |                                            |                   |                           |                  |                               |
| 1 Full Conference or 2 Student Registrations                                                                    |                                            | 50 / 50           | 10 / 10                   | \$600.00         | 0 🗸                           |
| 1 registration + partial travel stipend                                                                         |                                            | 100 / 100         | 10/10                     | \$1,000.00       | 0 🗸                           |
| 1 registration + airfare                                                                                        |                                            | 100 / 100         | 10 / 10                   | \$2,000.00       | 0 🗸                           |
| 1 registration + accommodations + airfare                                                                       |                                            | 100 / 100         | 10/10                     | \$3,000.00       | 0 🗸                           |

Note: Conference registration sponsorship can also be selected as a sponsor-level benefit. Choose scholarship here specifically if you want to add additional support above and beyond your sponsorship.

Scroll down.

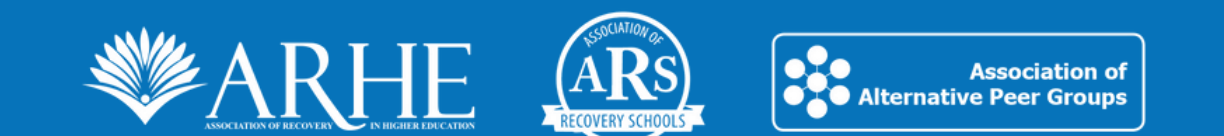

#### Select sponsor-level options.

- 2. General Advertising a la carte
  - These are additional sponsorship options available to all sponsors.

Note: Please double check what your sponsorship package already includes. You **do not** need to purchase items already included in your package - these are add-on purchases *in addition* to what you have already included.

| Open to All - General Advertising (6)  |                        |                |                           |    |
|----------------------------------------|------------------------|----------------|---------------------------|----|
|                                        |                        |                |                           |    |
|                                        |                        |                |                           |    |
| Full Page Advertisement                | 5/5                    | 1/1            | \$800.00 A                | DD |
| Half Page Advertisement                | 10 / 10                | 1/1            | \$450.00 A                | DD |
| Quarter Page Advertisement             | 10 / 10                | 1/1            | \$250.00 A                | DD |
|                                        |                        |                | 2                         |    |
|                                        |                        |                |                           |    |
| PDF Document on Portal                 | 5/5                    | 1/1            | \$500.00 A                | DD |
| Logo on Website                        | 100 / 100              | 171            | \$250.00 A                | DD |
|                                        |                        |                |                           |    |
|                                        |                        |                |                           |    |
| Item in tote bags or on resource table | 100 / 100              | 1/1            | \$500.00 A                | DD |
| Diamond Level Only (3)                 |                        |                |                           |    |
|                                        | PLEASE PICK ONE OPTION |                |                           |    |
|                                        |                        |                |                           |    |
| Conference Keynote                     | 4/4                    | 1/1            | \$0.00 A                  | DD |
| Exhibit Hall                           | 1/1                    | 1/1            | \$0.00 A                  | DD |
| 286 days until the show                | © 2023 Cadmium         | (410) 638 9239 | I support@GoCadmium.com I | Mv |

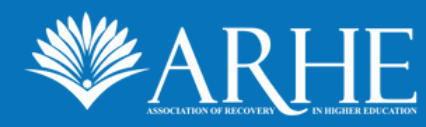

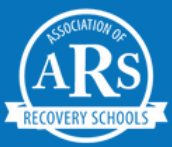

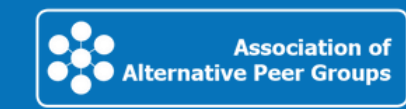

#### Select sponsor-level options.

3. **Important**: Choose one sponsor-level item corresponding to the sponsorship level you are purchasing.

We will create conference signage that displays your organization associated with each item. These *do not cost any additional money*, but are important to select, based on your sponsorship level. Please click "**ADD**" to select an item. Some items have limits, and once selected by another sponsor, cannot be chosen. If this is the case, please select a different item.

| Ruby Level Only (5)           |                |                | _                    |             |  |
|-------------------------------|----------------|----------------|----------------------|-------------|--|
| Conference Catered Lunch      | 3/3            | 1/1            | \$0.00               | ADD         |  |
| Lanyards                      | 171            | 171            | \$0.00               | ADD         |  |
| Conference Swag               | 1/1            | 1/1            | \$0.00               | ADD         |  |
| Collegiate Recovery Town Hall | 1/1            | 1/1            | \$0.00               | ADD         |  |
| Mobile App                    | 171            | 171            | \$0.00               | ADD         |  |
| Gold Level Only (7)           |                |                |                      |             |  |
| Conference Hot Breakfast      | 4/4            | 1/1            | \$0.00               | ADDED       |  |
| Conference Badges             | 1/1            | 1/1            | \$0.00               | ADD         |  |
| Meditation / Sensory Room     | 1/1            | 1/1            | \$0.00               | ADD         |  |
| Recovery Meeting Room         | 1/1            | 1/1            | \$0.00               | ADD         |  |
| Wellness Activities           | 1/1            | 1/1            | \$0.00               | ADD         |  |
| Networking Activities         | 3/3            | 1/1            | \$0.00               | ADD         |  |
| Onsite Program Booklet        | 1/1            | 1/1            | \$0.00               | ADD         |  |
| Silver Level Only (3)         |                |                |                      |             |  |
| 286 days until the show       | © 2023 Cadmium | (410) 638 9239 | support@GoCadmium.co | m   My Data |  |

Once you have completed this, click **Continue**.

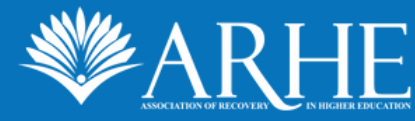

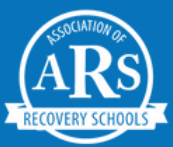

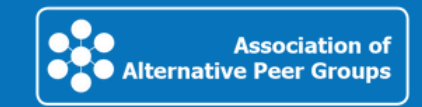

# Payment information.

#### View the **Order Summary**.

Payment can be made via **credit card, e-check, check, or purchase order**. Instructions for each payment method will be dynamically generated when you make your payment selection. Click on the drop down to switch between payment methods.

|          | Paym             | ent Information                        |        |             |                | (             | Continue            |  |
|----------|------------------|----------------------------------------|--------|-------------|----------------|---------------|---------------------|--|
|          | i                | Please enter your payment information  | below. |             |                |               |                     |  |
|          | 0                | Order Summary                          |        |             |                |               |                     |  |
|          |                  | Sponsorship Levels: Gold               | \$7    | ,500.00     |                |               |                     |  |
|          |                  | Conference Hot Breakfast               |        | \$0.00      |                |               |                     |  |
|          |                  | Booth (\$1,500.00)                     | \$1    | ,500.00     |                |               |                     |  |
|          |                  | Order Total U                          | SD \$9 | ,000.00     |                |               |                     |  |
|          |                  | Full payment: \$9,000.00 V Credit Card | ~      |             |                |               |                     |  |
|          | <b>©</b>         | Optional Discount Cc<br>Apply Discount | er     |             |                |               |                     |  |
| i 286 da | ays until the st | low                                    | © 20   | )23 Cadmium | (410) 638 9239 | support@GoCad | lmium.com   My Data |  |

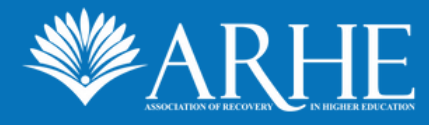

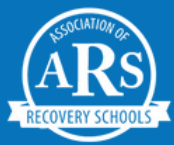

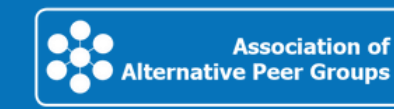

# Payment information.

Review the Refund and Payment Policy. You must **click the check box** that you have read and understood this policy.

Complete the **Payment Details** section, based on your payment method.

| Full payment of e<br>Payment may be<br>or American Expr<br>ARHE. In the ever<br>payment minus a<br>calendar days pric<br>after 30 days pric<br>by exhibitor. All c<br>Louise Irizarry | xhibit/sponsor fees must be provided w<br>made by check (payable to Association<br>ess). Exhibitor shall have the right to ca<br>it of such cancellation received up to 60<br>\$50 administration fee. ARHE shall refu<br>or to the conference, minus a \$50 admi<br>r to the conference. Under all circumsta<br>ancellations must be sent in writing via | vithin 45 days of co<br>of Recovery in High<br>ncel booth space a<br>calendar days pric<br>und 50% of paymer<br>nistration fee. No r<br>ances, ARHE retains<br>e-mail to ARHE at: I | mpletion of the online reservation<br>her Education) or credit card (Visa, N<br>greement at any time by written no<br>r to conference, ARHE shall refund<br>it on cancellations received betwee<br>efund will be made on cancellation<br>is the right to resell any booth space<br>EMAIL: recovery@collegiaterecover | process.<br>MasterCard<br>tice to<br>90% of<br>en 30-59<br>is received<br>e cancelled<br>y.org ATTN |
|----------------------------------------------------------------------------------------------------|----------------------------------------------------------------------------------------------------|----------------------------------------------------------------------------------------------------|----------------------------------------------------------------------------------------------------|----------------------------------------------------------------------------------------------------|
| Payment Deta                                                                                                    | Id understand the Refund and Payment                                                                                                    | Express are accepted                                                                                                    |                                                                                                    |                                                                                                    |
| Payment Detai                                                                                                    | ld understand the Refund and Payment                                                                                                    | t Policy.<br>Express are accepted<br>Address                                                                                                    |                                                                                                    |                                                                                                    |
| Payment Detai     Card Number     Verification                                                                                                    | d understand the Refund and Payment                                                                                                    | t Policy.<br>Express are accepted<br>Address<br>City                                                                                                    |                                                                                                    |                                                                                                    |
| Payment Detail     Card Number     Verification Expiration Month                                                                                                    | Is (Visa, Mastercard, Discover, and American<br>(CCV security # on credit card)                                                                                                    | t Policy.<br>Express are accepted<br>Address<br>City<br>State / Province                                                                                                    | Select state / province 🛩                                                                                                    |                                                                                                    |
| Payment Detai     Card Number     Verification     Expiration Month     Expiration Year                                                                                               | Is (Visa, Mastercard, Discover, and American<br>(CCV security # on credit card)                                                                                                    | t Policy.<br>Express are accepted<br>Address<br>City<br>State / Province<br>Zip / Postal Code                                                                                       | Select state / province 🗸                                                                                                    |                                                                                                    |

Fill out the information of the person who will be the **Financial Contact**. Then, click **Continue**.

| Last Name        | Park                        |  |
|------------------|-----------------------------|--|
| Email Address    | mack@collegiaterecovery.org |  |
| Office Phone     | (519) 563-8690              |  |
| inancial Contact |                             |  |
| inancial Contact |                             |  |
| inue 🧲           |                             |  |

# Review and submit.

Review your full order and once satisfied, click on the **Continue** button.

| Review | w Your Order              |              |               |        |                                          |
|--------|---------------------------|--------------|---------------|--------|------------------------------------------|
| i      |                           |              |               |        |                                          |
| *      | Company Name              |              |               | 9      | Booth Coordinator                        |
|        | MPark Test                |              |               |        | Mack Park (mack@collegiaterecovery.org)  |
| O      | Sponsorship Levels        |              |               |        |                                          |
|        | Gold: \$7,500             |              |               |        |                                          |
| 0      | Sponsor Level Options & G | eneral Marke | ting Opportur | nities |                                          |
|        | No items selected.        |              |               |        |                                          |
| 0      | Booth Selection           |              |               |        |                                          |
|        | Booth: \$1,500.00         |              |               |        |                                          |
|        | Booth selection: 1        |              |               |        |                                          |
| Ø      | Order Summary             |              |               | 0      | Payment Information                      |
|        | Sponsorship Levels: Gold  |              | \$7,500.00    |        | Full Payment: \$9,000.00                 |
|        | Booth (\$1,500.00)        |              | \$1,500.00    |        | Billing Details                          |
|        | Order Total               | USD          | \$9,000.00    |        | Check payment                            |
|        |                           |              |               |        | Financial Contact                        |
|        |                           |              |               |        | Mack Park<br>mack@collegiaterecovery.org |
|        |                           |              |               |        | (519) 563,8690                           |

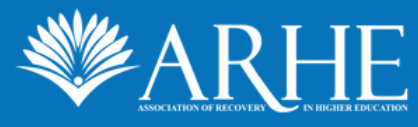

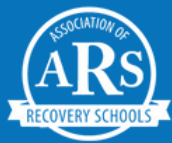

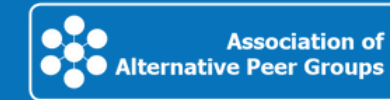

# Confirmation.

You will see a confirmation page. Click on **Invoice** to open another tab with your detailed invoice. You will also receive a confirmation email to your inbox with an Access Key to log in to your sponsor dashboard.

| Order | Confirmation                                   |                      |     | Continue                                                                                                    |
|-------|------------------------------------------------|----------------------|-----|----------------------------------------------------------------------------------------------------|
| i     |                                                |                      |     |                                                                                                    |
| 0     | Thank you, your order has been placed.         |                      |     |                                                                                                    |
|       | Order placed 9/19/2023, 5:39 PM                |                      |     |                                                                                                    |
| Ø     | Order Summary                                  |                      | 0   | Payment Summary                                                                                                    |
|       | Order Number: 21561-565522                     |                      |     | Full Payment: \$9,000.00                                                                                                    |
|       | Sponsorship Levels: Gold                       | \$7,500.00           |     | Purchase Order Payment<br>:<br>All Purchase Orders should be directed to Louise<br>Irizarry at recovery@collegiaterecovery.org |
|       | Conference Hot Breakfast<br>Booth (\$1,500.00) | \$0.00<br>\$1,500.00 | Iri |                                                                                                    |
| ſ     | Order Total USD                                | \$9,000.00           |     |                                                                                                    |
|       |                                                |                      |     |                                                                                                    |

See below for an example of the Invoice and the Confirmation Email.

Once finished, click **Continue** to go to your sponsor/exhibitor dashboard.

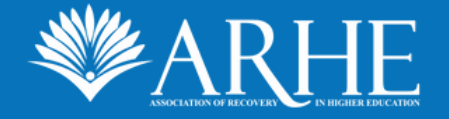

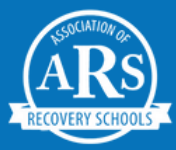

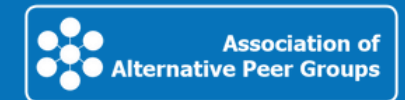

# Confirmation.

. . . .

• • • •

This is what your invoice will look like. You can Print, Email, or download your invoice as a PDF or Word file.

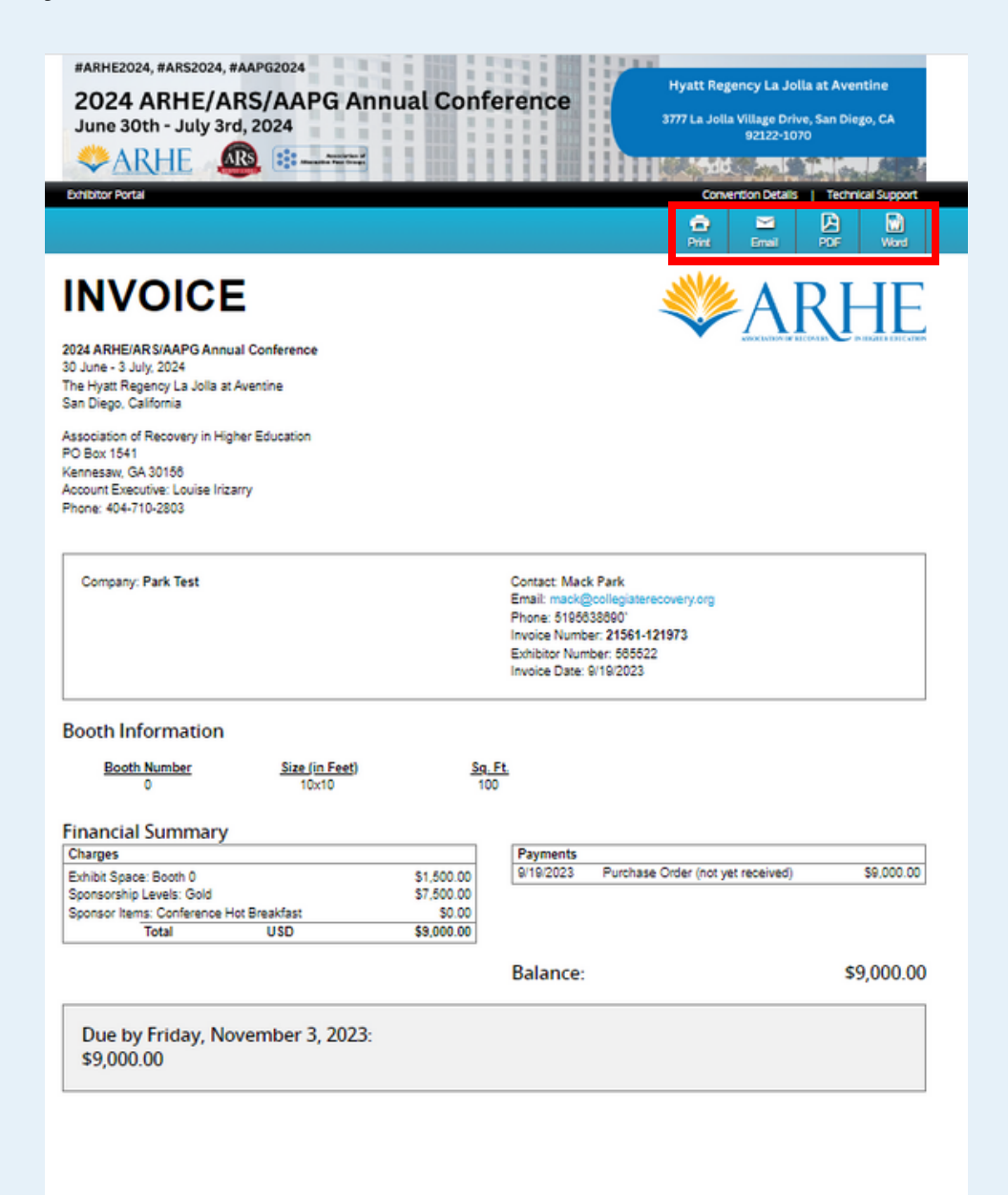

© 2023 Cadmium | (410) 638 9239 | support@GoCadmium.com | My Data

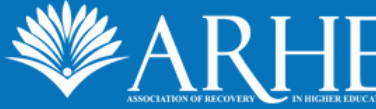

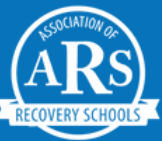

# Confirmation.

This is what your confirmation email will look like. Use the information sent in this email to login to your sponsor/exhibitor dashboard in the future.

| Thank you for purchasing a booth/sponsorship for the ARHE/ARS/AP                                                                                                    | G Annual Conference!                                                                           |
|----------------------------------------------------------------------------------------------------|------------------------------------------------------------------------------------------------|
| Conference@collegiaterecovery.org<br>To OMack<br>Cc OARHE Conference                                                                                                    | $\bigcirc$ $\bigcirc$ Reply $\checkmark$ Reply $\checkmark$ ForwardTue 2023-09-19 5:39 PM      |
| #ARHE2024, #ARS2024, #AAPG2024<br><b>2024 ARHE/ARS/AAPG Annual Conference</b><br>June 30th - July 3rd, 2024<br>WARHER Reference                                                                                                    | Hyatt Regency La Jolla at Aventine<br>3777 La Jolla Village Drive, San Diego, CA<br>92122-1070 |
| Dear Mack Park,<br>Thank you for purchasing a booth/sponsorship for Park Test.<br>Company: Park Test<br>Booth Preference: 18, 17, 16<br>Invoice<br>Login to the Expo Harvester to complete tasks:<br>2024 ARHE/ARS/AAPG Annual Conference Site:                                                                                                    |                                                                                                |
| URL: https://www.conferencenarvester.com/narvester.zexpwritiogin.asp?EventKev=YXPHUJQL<br>Username: mack@collegiaterecovery.org<br>Password (Access Key): Q F O A V B B U<br>We are excited to have you joining us in San Diego, CA and appreciate your support of this conference. Either Kristina Canfield or Ma<br>and will be your priorite of contact for the conference. You can reach Kristina at kristina canfield collectedecourse on or Mack at ma | ck Park will be in touch with you regarding your booth placement (if purchased)                |

All billing and payment questions should be submitted to Louise Irizarry at recovery@collegiaterecovery.org

We will follow up with instructions regarding your specific package.

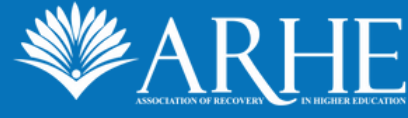

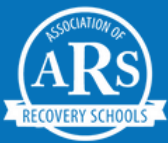

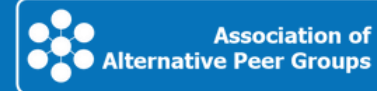

# Complete sponsorship tasks

Lastly, you will want to complete tasks that are assigned to you.

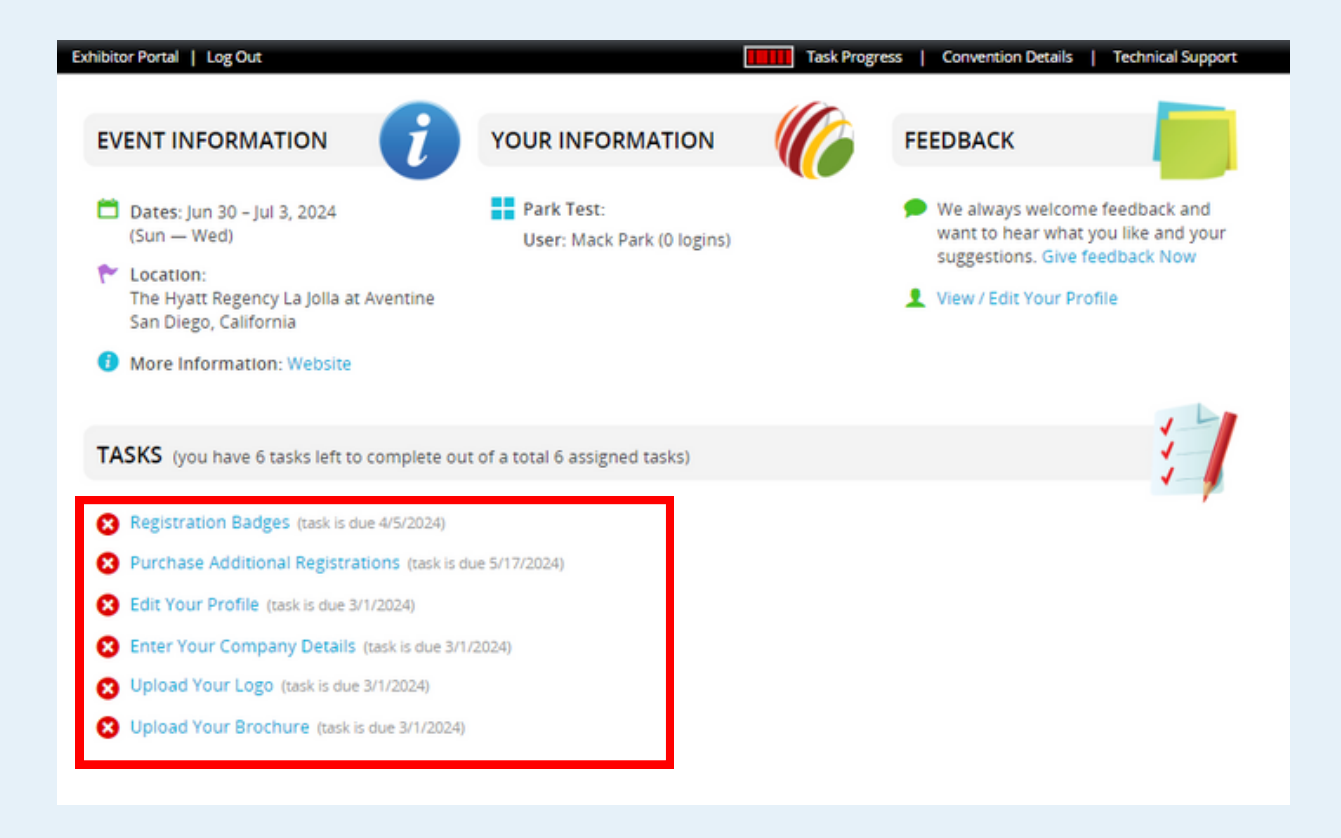

Click on **each task** and **follow the steps** to complete the tasks. As tasks are completed, a green check mark will replace the red X. Complete all tasks as soon as possible to prepare for the conference!

That's it! Thank you for signing up to be a sponsor! We appreciate your support and look forward to working with you!

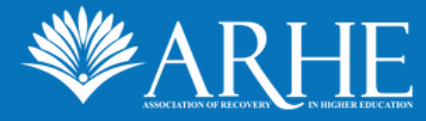

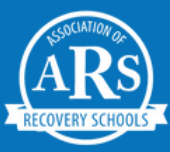

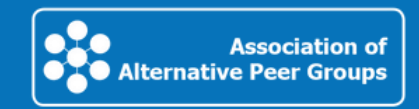